# Clivia Register Search

This is a guide to using the Search facility to find information on the Clivia Register Listing pages.

By default, the Cultivar Names are listed in alphabetical order showing 50 items per page. The page is located at <u>https://cliviasociety.com/clivia-register/clivia-register-list/</u>

| A HOME | ABOUT 🗸 | CLIVIA - CLIVIA REG |                    |                    | DRGANIZATIONS - P  | HOTO GALLERY P     | UBLICATIONS SALES |
|--------|---------|---------------------|--------------------|--------------------|--------------------|--------------------|-------------------|
|        |         | Total Records Fo    | ound: 1279, showir | ng 50 per p        | bage               |                    |                   |
|        |         | Cultivar Name:      | Species:           | Breeder:           | Registrant:        | Country:           | Photo:            |
|        |         | '4Midable'          | Clivia<br>miniata  | Aart van<br>Voorst | Aart van<br>Voorst | The<br>Netherlands |                   |
|        |         | '4Tissimo'          | Interspecific      | Aart van<br>Voorst | Aart van<br>Voorst | The<br>Netherlands |                   |
|        |         | '4Tune'             | Clivia<br>miniata  | Aart van<br>Voorst | Aart van<br>Voorst | The<br>Netherlands | ah u              |

Figure 1 Default list of Cultivar names in alphabetical order

The user may scroll down the list and click a page number or Next arrow at the bottom of the page, or they may wish to search for a particular cultivar, breeder or registrant.

| 'Armani'       |                   | Nakamura | Hammett          | New Zealand |        |
|----------------|-------------------|----------|------------------|-------------|--------|
| 'Art Form'     | Clivia<br>miniata |          | Keith<br>Hammett | New Zealand |        |
| Cultivar Name: | Species:          | Breeder: | Registrant:      | Country:    | Photo: |
| ~~ <           | 1 2 3 4           | 5 >      | >>>              |             |        |

Figure 2 Page numbers with Next and Previous arrows

## Search by Cultivar Name

At the top of the Clivia Register List page are a number of drop-down boxes and search functions.

| â | HOME | ABOUT 👻 | CLIVIA ← CLIVIA REGISTER EVENTS JUDGING ORGANIZATIONS ← PHOTO GALLERY PUBLICATIONS SALES                                |
|---|------|---------|----------------------------------------------------------------------------------------------------|
|   |      |         | Clivia Register List                                                                                                    |
|   |      |         | Click on the cultivar name to view the detail for that cultivar. Click on a photo thumbnail to view the image enlarged. |
|   |      |         | Use the drop-down list to search or sort on cultivar name, registrant or breeder.                                       |
|   |      |         | search:<br>(select)                                                                                                    |
|   |      |         | SEARCH CLEAR                                                                                                    |
|   |      |         | Sort by:<br>Cultivar Name:<br>Ascending Descending                                                                      |

Figure 3 Search functionality at top of Clivia Register List page

In this example, the user will search for the cultivar 'Andrew Gibson'.

First, the user clicks on the first drop-down box and selects Cultivar Name from the list.

| HOME | ABOUT 👻 | CLIVIA 👻                                   | CLIVIA REGISTER                    | EVENTS JU         | UDGING    | organizations $\star$ | PHOTO GALLERY      | PUBLICATIONS    | SALES |  |
|------|---------|--------------------------------------------|------------------------------------|-------------------|-----------|-----------------------|--------------------|-----------------|-------|--|
|      |         | Cliv                                       | /ia Regi                           | ster Li           | st        |                       |                    |                 |       |  |
|      |         | Click o<br>the im                          | n the cultivar na<br>age enlarged. | ime to view ti    | he detail | for that cultiva      | ar. Click on a phc | to thumbnail to | view  |  |
|      |         | Use the                                    | e drop-down list                   | to search or      | sort on c | cultivar name,        | registrant or bre  | eder.           |       |  |
|      |         | search:<br>(select)<br>(select)<br>Cultiva | )<br>r Name:                       |                   |           |                       |                    |                 |       |  |
|      |         | Breede<br>Registr                          | r: CLEAR<br>ant:                   |                   |           |                       |                    |                 |       |  |
|      |         | Sort by:                                   | ar Name: Asco                      | ି<br>ending Desce | ending    | SORT                  |                    |                 |       |  |

Figure 4 Selecting Cultivar Name from the drop-down box

Next the user types in Andrew Gibson into the search box.

| A HOME | ABOUT 🗸 | CLIVIA -            | CLIVIA REGISTER                    | EVENTS         | JUDGING      | ORGANIZATIONS 🗸     | PHOTO GALLERY     | PUBLICATIONS    | SALES |
|--------|---------|---------------------|------------------------------------|----------------|--------------|---------------------|-------------------|-----------------|-------|
|        |         | Cliv                | via Regi                           | ster           | List         |                     |                   |                 |       |
|        |         | Click o<br>the ima  | n the cultivar na<br>age enlarged. | ame to vie     | w the deta   | il for that cultiva | r. Click on a pho | to thumbnail to | view  |
|        |         | Use the             | e drop-down list                   | t to search    | n or sort or | n cultivar name, r  | egistrant or bree | eder.           |       |
|        |         | search:<br>Cultivar | Name:                              |                |              |                     |                   |                 |       |
|        |         | Andrew Gib          | ison<br>H CLEAR                    |                |              |                     |                   |                 |       |
|        |         |                     |                                    |                |              |                     |                   |                 |       |
|        |         | Sort by:<br>Cultiva | ar Name: Asc                       | ି<br>ending De | escending    | SORT                |                   |                 |       |

Figure 5 Type the search words into the search box

#### Click the Search button.

The search resulted in 3 items found where Andrew Gibson has been located in the Cultivar Name.

| A HOME | ABOUT 🗸 | CLIVIA 🗸 | CLIVIA REGISTER E   | EVENTS JUDGING   | ORGANIZA | TIONS - PHOTO | D GALLERY PUBL | ICATIONS SALES |  |
|--------|---------|----------|---------------------|------------------|----------|---------------|----------------|----------------|--|
|        |         | Total R  | Records Found: 3, s | showing 50 per p | bage     |               |                |                |  |
|        |         | Cultiv   | ar Name:            | Species:         | Breeder: | Registrant:   | Country:       | Photo:         |  |
|        |         | 'Andre   | ew Gibson'          | Clivia miniata   |          | Sean Chubb    | South Africa   |                |  |
|        |         | Andre    | ew Gibson Picotee   | Clivia miniata   |          | Sean Chubb    | South Africa   |                |  |
|        |         | Andre    | ew Gibson Pink      | Clivia miniata   |          | Sean Chubb    | South Africa   |                |  |

Figure 6 The search results page.

## Search by Breeder

In this example, the user will search for plants bred by Sean Chubb.

First, the user selects Breeder from the drop-down box.

| A HOME | ABOUT 👻 | CLIVIA 👻                                                         | CLIVIA REGISTER                                        | EVENTS                        | JUDGING     | ORGANIZATIONS 👻                          | PHOTO GALLERY                            | PUBLICATIONS                    | SALES  |
|--------|---------|------------------------------------------------------------------|--------------------------------------------------------|-------------------------------|-------------|------------------------------------------|------------------------------------------|---------------------------------|--------|
|        |         | Cliv                                                             | /ia Regi                                               | ster                          | List        |                                          |                                          |                                 |        |
|        |         | Click o<br>the ima<br>Use the                                    | n the cultivar na<br>age enlarged.<br>e drop-down list | <i>me to vie</i><br>to searcl | ew the deta | ail for that cultiva<br>n cultivar name, | ar. Click on a pho<br>registrant or brea | <i>to thumbnail to</i><br>eder. | o view |
|        |         | search:<br>(select)<br>(select)<br>Cultivan<br>Breede<br>Registr | )<br>r Name:<br>r: clear<br>ant:                       |                               |             |                                          |                                          |                                 |        |
|        |         | Sort by:                                                         | ar Name: Asce                                          | C<br>ending De                | escending   | SORT                                     |                                          |                                 |        |

Figure 7 Select Breeder from the drop-down box

Next, the user types Sean Chubb into the search box and clicks the Search button.

| 🔒 ном | e about 🗸 | CLIVIA 👻                               | CLIVIA REGISTER                                           | EVENTS                  | JUDGING                           | ORGANIZATIONS $\bullet$ | PHOTO GALLERY                                  | PUBLICATIONS                    | SALES  |
|-------|-----------|----------------------------------------|-----------------------------------------------------------|-------------------------|-----------------------------------|-------------------------|------------------------------------------------|---------------------------------|--------|
|       |           | Cliv                                   | ia Regi                                                   | ster                    | List                              |                         |                                                |                                 |        |
|       |           | <i>Click on</i><br>the imag<br>Use the | <i>the cultivar na<br/>ge enlarged.</i><br>drop-down list | ame to vie<br>to search | <i>w the deta</i><br>n or sort of | nil for that cultiva    | <i>r. Click on a pho</i><br>registrant or bree | <i>to thumbnail to</i><br>eder. | o view |
|       |           | search:<br>Breeder:<br>sean chubb      |                                                           |                         |                                   |                         |                                                |                                 |        |
|       |           | SEARCH                                 | CLEAR                                                     |                         |                                   |                         |                                                |                                 |        |
|       |           | sort by:                               | Name: e                                                   | ୦<br>ending De          | escending                         | SORT                    |                                                |                                 |        |

Figure 8 Type the search words into the search box

| In this example, the search resulted in 22 | results found. |
|--------------------------------------------|----------------|
|--------------------------------------------|----------------|

| A HOME | ABOUT 👻 | CLIVIA 👻 | CLIVIA REGISTER | EVENTS JU         | DGING ORGANI  | ZATIONS - PHOTO | ) GALLERY PU    | BLICATIONS SALES |
|--------|---------|----------|-----------------|-------------------|---------------|-----------------|-----------------|------------------|
|        |         | Total R  | ecords Found: 2 | 22, showing 5     | 0 per page    |                 |                 |                  |
|        |         | Cultiva  | ar Name:        | Species:          | Breeder:      | Registrant:     | Country:        | Photo:           |
|        |         | 'Chiffc  | on Daughters'   | Clivia<br>miniata | Sean<br>Chubb | Sean Chubb      | South<br>Africa |                  |
|        |         | 'Chubl   | b 931 Peach'    | Clivia<br>miniata | Sean<br>Chubb | Sean Chubb      | South<br>Africa |                  |
|        |         | 'Chubl   | b 941 Peach'    | Clivia<br>miniata | Sean<br>Chubb | Sean Chubb      | South<br>Africa |                  |
|        |         | 'Chubl   | b 942 Peach'    | Clivia<br>miniata | Sean<br>Chubb | Sean Chubb      | South<br>Africa |                  |
|        |         | Chub     | h Caramal       | Clivia            | Soon          |                 | South           |                  |

Figure 9 Results of the search

Search by Registrant

In this example, the user will search for the registrant with Kruger in their name.

The user selects Registrant from the drop-down box and types Kruger into the search box, then clicks the Search button.

| A HOME | ABOUT 👻 | CLIVIA 👻             | CLIVIA REGISTER | EVENTS          | JUDGING     | ORGANIZATIONS -   | PHOTO GALLERY    | PUBLICATIONS | SALES |
|--------|---------|----------------------|-----------------|-----------------|-------------|-------------------|------------------|--------------|-------|
|        |         | the imag             | ge enlarged.    |                 |             |                   | 1                |              |       |
|        |         | Use the              | drop-down list  | to search       | or sort on  | cultivar name, re | gistrant or bree | der.         |       |
|        |         | search:<br>Registrar | nt:             |                 |             |                   |                  |              |       |
|        |         | kruger               |                 |                 |             |                   |                  |              |       |
|        |         | SEARCH               | CLEAR           |                 |             |                   |                  |              |       |
|        |         | Sort by:             | r Name: O       | ං<br>ending Des | scending    | SORT              |                  |              |       |
|        |         | Total Re             | ecords Found: 1 | 1279, show      | ving 50 per | r page            |                  |              |       |
| L      |         | Cultiva              | r Name: S       | necies          | Rreede      | r: Registran      | - Country        | Photo:       |       |

Figure 10 Select Registrant from drop-down box and type search word into search box

In this example, the search resulted in 33 records where the word Kruger appeared in the Registrant's name.

| HOME | ABOUT 👻 | CLIVIA 🗸         | CLIVIA REGISTER  | EVENTS JUD        | GING ORGANIZATIO      | DNS              | ALLERY PUBI     | ICATIONS SALES |  |
|------|---------|------------------|------------------|-------------------|-----------------------|------------------|-----------------|----------------|--|
|      |         | Total R          | ecords Found: 3  | 33, showing 50    | ) per page            |                  |                 |                |  |
|      |         | Cultiva          | ar Name:         | Species:          | Breeder:              | Registrant:      | Country:        | Photo:         |  |
|      |         | 'Bonny           | y's Peach'       | Clivia<br>miniata |                       | Nick Kruger      | South<br>Africa |                |  |
|      |         | 'Forryl<br>Tell' | nill Show 'N     | Clivia<br>miniata | Nick Kruger           | Nick Kruger      | South<br>Africa |                |  |
|      |         | 'Utopia<br>Dream | a Apricot<br>ıs' |                   | Kerneels<br>Buitendag | Carrie<br>Kruger | South<br>Africa |                |  |

Figure 11 The results page

### Sort By Function

Another option when searching, is to use the Sort function. You can search the entire database of records by Cultivar Name, Breeder or Registrant.

The Sort function is located below the search box.

By default, the listing is by Cultivar Name in alphabetical order (ascending order). By clicking the Descending radio button and then clicking on the Sort button, the user can refresh the listing in reverse alphabetic order.

| ABOUT - | CLIVIA - CLIVIA REGIS      | TER EVENTS          | JUDGING ORGA          | NIZATIONS - PHOT | O GALLERY PUBL | ICATIONS SALES |
|---------|----------------------------|---------------------|-----------------------|------------------|----------------|----------------|
|         | sort by:<br>Cultivar Name: | ○ ●<br>Ascending De | scending              | ORT              |                |                |
|         | Total Records Fou          | ınd: 1279, shov     | wing 50 per page      | e                |                |                |
|         | Cultivar Name:             | Species:            | Breeder:              | Registrant:      | Country:       | Photo:         |
|         | Yvonne<br>Hargreaves       | Clivia<br>miniata   |                       | Kevin Walters    | Australia      |                |
|         | Yoshi's Moon               | Clivia<br>miniata   | Yoshikazu<br>Nakamura | Nick Primich     | South Africa   |                |
|         | Yoshi                      |                     | Rudo Lotter           | Rudo Lotter      | South Africa   |                |
|         |                            |                     |                       |                  |                | 11             |

Figure 12 Cultivar Names in descending order

To sort by Breeder, the user selects Breeder from the drop-down box and clicks the Sort button.

Many records do not have the Breeder recorded, so the field is empty. The empty fields always appear at the top of the alphabetic list. In the below screenshot, the Breeder in ascending order shows the empty Breeder records.

| HOME | ABOUT 👻 | CLIVIA 👻 CLIVIA REGISTE                                           | ER EVENTS JUD                          | GING ORGA | NIZATIONS - PHOT | O GALLERY PUBLICATI | IONS SALES |
|------|---------|-------------------------------------------------------------------|----------------------------------------|-----------|------------------|---------------------|------------|
|      |         | SEARCH CLE                                                        | FAR                                    |           |                  |                     |            |
|      |         | Sort by:<br>Breeder:<br>Cultivar Name:<br>Breeder:<br>Registrant: | O     scending Descer d: 1279, showing | nding so  | ORT              |                     |            |
|      |         | Cultivar Name:                                                    | Species:                               | Breeder:  | Registrant:      | Country:            | Photo:     |
|      |         | Nico's Dream                                                      | Clivia miniata                         |           | Neels Carstens   | South Africa        |            |
|      |         | Nogqaza                                                           | Clivia miniata                         |           | Robin Holmes     | South Africa        |            |
|      |         | Harburg Yellow                                                    | Clivia gardenii                        |           | ?                | South Africa        |            |
|      |         | Novce's Sunhurst                                                  | Clivia miniata                         |           | Michael Novce    | South Africa        |            |

Figure 13 Breeder in ascending order shows empty fields

If the user keeps Breeder in the drop-down box, but chooses descending and clicks the Sort button, then the Breeder field is now in reverse alphabetic order.

| IOME ABOUT <del>-</del> | CLIVIA 👻 CLIVIA REGI | STER EVENTS          | JUDGING ORG/          | ANIZATIONS - PHOT     | O GALLERY PU    | BLICATIONS SALE | S            |
|-------------------------|----------------------|----------------------|-----------------------|-----------------------|-----------------|-----------------|--------------|
|                         | Sort by:<br>Breeder: | ○ ●<br>Ascending Des | scending              | SORT                  |                 |                 |              |
|                         | Total Records Fo     | Photo:               |                       |                       |                 |                 |              |
|                         | Dawn to Dusk         |                      | Yoshikazu<br>Nakamura | Mick Dower            | South<br>Africa | **              |              |
|                         | Day Dream            | Interspecific        | Yoshikazu<br>Nakamura | Yoshikazu<br>Nakamura | Japan           |                 | daydream_hm7 |

Figure 14 Breeders sorted in descending order

The same applies to sorting by Registrant. If the Registrant is sorted in ascending order, then the empty Registrant fields will be displayed first. If the user selects descending then clicks the Search button, the results will be in reverse alphabetic order.

| 📸 HOME ABOUT 🗸 | CLIVIA 🗸 CLIVIA REGIST   | ER EVENTS          | JUDGING OF   | GANIZATIONS 🗸 | PHOTO GALLERY | PUBLICATIONS | SALES |
|----------------|--------------------------|--------------------|--------------|---------------|---------------|--------------|-------|
|                | Sort by:<br>Registrant:  | scending Deso      | cending      | SORT          |               |              |       |
|                | Total Records Four       | ıd: 1279, showi    | ng 50 per pa | ige           |               |              |       |
|                | Cultivar Name:           | Species:           | Breeder:     | Registrant:   | Country:      | Photo:       |       |
|                | 'Bongie'                 | Clivia<br>gardenii |              |               | South Africa  |              |       |
|                | 'Byrne Valley<br>Yellow' | Clivia<br>miniata  |              |               | South Africa  |              |       |
|                | Grandiflora              | Clivia<br>miniata  |              |               | New Zealand   |              |       |
|                |                          | Clivia             |              |               |               | and a second | 0     |

Figure 15 Registrant in ascending order

| ABOUT 🗸 | CLIVIA - CLIVIA REGI    | STER EVENTS                                         | JUDGING ORG.          | ANIZATIONS - PHOT     | O GALLERY PU | BLICATIONS SALES |  |  |  |
|---------|-------------------------|-----------------------------------------------------|-----------------------|-----------------------|--------------|------------------|--|--|--|
|         | sort by:<br>Registrant: | Sort by:<br>Registrant: O O<br>Ascending Descending |                       |                       |              |                  |  |  |  |
|         | Total Records Fo        | und: 1279, shov                                     | wing 50 per pag       | le                    |              |                  |  |  |  |
|         | Cultivar Name:          | Species:                                            | Breeder:              | Registrant:           | Country:     | Photo:           |  |  |  |
|         | Day Dream               | Interspecific                                       | Yoshikazu<br>Nakamura | Yoshikazu<br>Nakamura | Japan        |                  |  |  |  |
|         | Pink Ghost              | Clivia<br>miniata                                   |                       | Yoshikazu<br>Nakamura | Japan        |                  |  |  |  |
|         | 'Candoll'               | Interspecific                                       | Yoshikazu<br>Nakamura | Yoshikazu<br>Nakamura | Japan        |                  |  |  |  |

Figure 16 Registrant in descending order